# インターネット申込方法

# STEP1 会員登録

お申し込みには、会員登録が必要です。このデータを元に授業で使用する名簿等を作成しますので、受講 されるご本人様のお名前とメールアドレスを登録してください。会員登録がお済みの方は、メールアドレス、 パスワードを入力しログインしてください。

#### STEP2 お申し込み

はじめにログインをしてください。その後、受講コースの選択をしてください。

#### STEP3 お支払方法の選択

申し込み確定後、『お支払い方法の選択』をクリックし、支払い方法を選択してください。 以下のいずれかのお支払い方法の選択ができます。

①コンビニ決済(セブンイレブン/ローソン/ファミリーマート/ミニストップ)

※お支払い有効期限があります。有効期限までにお支払いいただけなかった場合は、自動的にキャンセル となります。なお、受付期間内であり空席がある場合、再度お申し込みをしていただけます。

②クレジットカード決済(Visa / Mastercard / JCB / American Express / Diners Club)

③ペイジー決済(ネットバンキング/ATM)

## STEP4 お申し込み完了

注文完了後、「【ochabi インターネット申込】ご注文ありがとうございます。」という件名の自動送信メー ルが送信されますので確認してください。(このメールが届かない場合は、以下のドメイン設定を確認の上、 info@ec.ochabi.ac.jp までご連絡ください。)申込み処理後、手続き完了メールが再送信されます。これで 手続き完了となります。

## 会員登録時やお申し込み後にメールが届かない場合について

お使いの携帯電話、スマートフォンの迷惑メール設定によりブロックされている可能性があります。メー ルが受け取れるようにドメイン指定受信設定をお願いいたします。

「@ec.ochabi.ac.jp」を、受信許可リストに追加することでメールを受け取ることができます。 ※ドメインとは、メールアドレスの@以下の部分を指します。

#### キャンセル・コース変更について

#### ■受講前の場合

キャンセル・コース変更のお手続きはお電話では承ることはできません。

受講コースの初日の5日前23:59までに front@ochabi.ac.jp にメールでご連絡ください。

■受講開始後の場合

受講コース開始後の受講料返金、及びコース変更はできません。

キャンセル可能期間を過ぎてからは、間違えてお申し込みされた場合やお申し込み後の志望校変更等によ る場合もお断りしております。受講開始前に必ず受講コースの確認をお願いします。